## 対話進捗について

## 練習パターン: dialogue はセンテンスの入力回数を★で表示します。

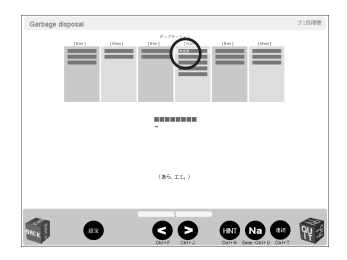

トレーニング画面 1回~4回・・・★ 5回~9回・・・★★ 10回以上・・・★★★

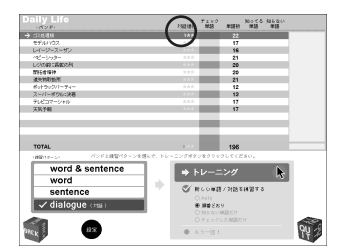

## バンド画面 対話進捗は★の数をセンテンス数で割った値をピンク色で 表示しています。